# يراجتلا ريغ صيخرتلا بلط تاميلعت ليلد (SCM) معدلا ةلاح ريدمل

# تايوتحملا

<u>قماع قرظن</u> <u>تاعارچاليا</u> <u>قيفاضا تاداشرا/حه:اصن</u> <u>قماه تاظحالم</u> <u>امحاليصاو عاطخاليا فاشكتساً ليوليد</u>

# ةماع ةرظن

معدلا ةلاح ريدم مادختساب ةمدخلا تابلط عفر ةيفيكب صاخلا ءارجإلا دنتسملا اذه يطغي (SCM) جمارب صيخرت تابلط نم بلط يأل (SCM)

7 ىلإ 5 نم صيخرتلا بلطل ةيجذومنلا (SLA) ةمدخلا ىوتسم ةيقافتإ غلبت :SLA ريياعم ىلإ ةجاح كانه تناك اذإ لوطأ ةمدخلا ىوتسم ةيقافتإ ةرتف نوكت نأ نكمي .لمع مايأ (SLA) ةمدخلا ىوتسم ةيقافتإ تقو ليلقت نكمي ام ابلاغ .legal و Finance نم تاقفاوملا رثكأ تامولعملا تناك املكو .راظتنالا ةمئاق يف ةدوجوملا تابلطلا ددع ىلإ ادانتسا ىوتسم ةيقافتال ينمزلا راطإلا للقي هنأل اضيأ احوضو رثكأ بلطلا ناك ،اليصفت .قمدخلا

# تاءارجإلا

SCM: مادختساب ةلااحلا ركاذت لاخدإ ةيفيك لوح تاءارجإلا هذه مادختسإ ىجري

1. اليجست قيرط نع كب ةصاخلا دامتعالا تانايب لخدا . http://www.cisco.com/go/scm

ةديدج ةلااح حتف قوف رقنا ،ىرسيلا ةحوللا يف .2

"جماربلا صيخرت" ددح .3

"ةيراجتلا ريغ < BroadWorks" ددح ،ىنميلا ةحوللا يف .4

ليبس ىلع) صيخرتلا بلطل ةيعرف ةئف ددحو ةحفصلا نم نميألا بناجلا ىلإ لقتنا .5 (كلذ ىلإ امو ةزهجألا ليدعتو باسحلا ليدعت لاثملا

"ةحوتفم ةلاح" ددح مث .6

#### ةلاحلا حتف

| Name                              | Description                                                                                        |
|-----------------------------------|----------------------------------------------------------------------------------------------------|
| Account Modification              | Account merges/splits/transfers                                                                    |
| License Inquiry                   | General licensing asks and does not require any new licenses                                       |
| Device Activation Server          |                                                                                                    |
| Extend Active Temps               | Extension of current temps                                                                         |
| Hardware Modification             | New server or HW swaps                                                                             |
| License Modification / Correction | Pack changes                                                                                       |
| NFM Fingerprint Change            | Requires fingerprint version 1.1                                                                   |
| Product Inventory Modification    | Reallocation or profile modification                                                               |
| BroadWorks Release Change         | Specify Lab or Prod (clusters/servers)                                                             |
| System Modification               | Changing the configuration of your system (i.e., adding/removing clusters)                         |
| Request New Temporary Licenses    | Please use for new temps only, if extending your<br>current temps, please us "Extend Active Temps" |

لودج

ةيراجتلا ريغ صيخارتلا تابلط - 7

.مسق لك ىلع تاميلعت تاعاقف اهب وأ/و ريسفتلا ةيتاذ اهنأب لوقحلا مظعم مستت\*

:صيخرتلا بلط صخلم 7.1

#### لدبو ،BroadWorks رادصإ رييغت لثم) هيلإ جاتحت يذلا صيخرتلا بلط عونل افصو عض \* كلذ يلإ امو ،تقؤملا صيخرتلا دمو ،ةزهجألا

License Request Summary
Describe the issue you are experiencing...

صيخرتلا بلط صخلم

#### C مقرو مسالا - صيخرتلل باسح 7.2

Account to License - Name & C-Number 🕤
Broadsoft - C00001|
18/70 characters

صيخرت ىلإ باسح

:خيراتلا يف بولطم 3-7

- . <u>لمع ماياً 7 ىل| 5</u> نوضغ يف تابلطلا مظعم ميلست متي \*
- . ريفوتلا دنع ضرعلا دادسنا عنمل امئاد ككالەتسإ ةبقارم ءاجرلا \*
- . صخلملا لقح يف ليصافت ءاطعإ ىجري ،ةعقوتم ريغ ةلأسم تأشن اذإ \*

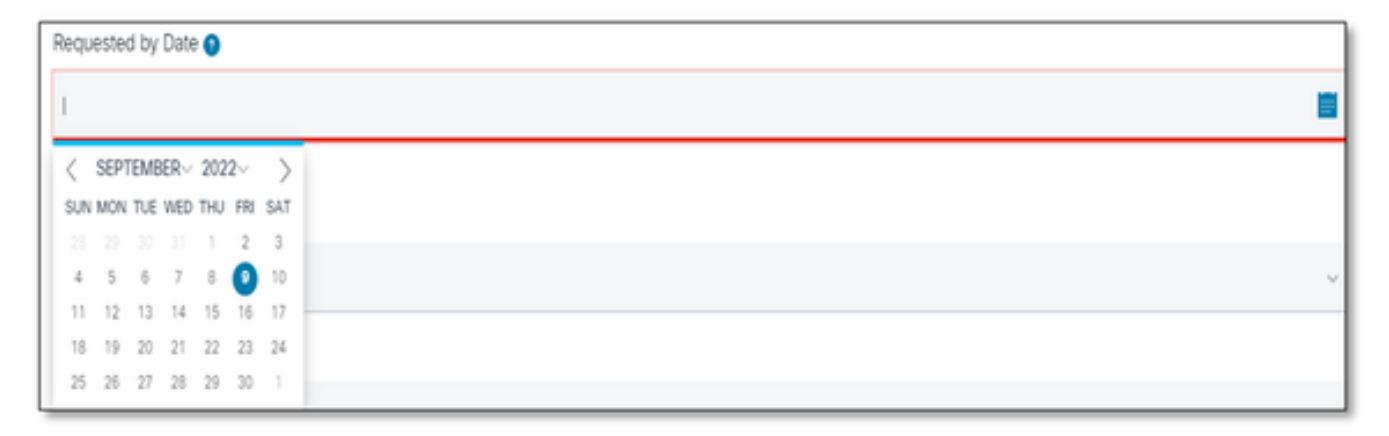

خيراتلا بسح بولطم

(امەيلك وأ جاتنإلا وأ ربتخملا - يأ) :ماظنلا عون 7.4

| System Type |   |
|-------------|---|
| Select one  | ^ |
| Select one  |   |
| Production  |   |
| Lab         |   |
| Both        |   |

ماظنلا عون

#### ماظنلا مسا 7.5

| System Name(s) 📀  |   |
|-------------------|---|
| Production OR Lab |   |
| 17/140 characters | ] |

ماظنلا مسا

#### ةبولطم (تاعومجم) ةعومجم صيخرت 7.6

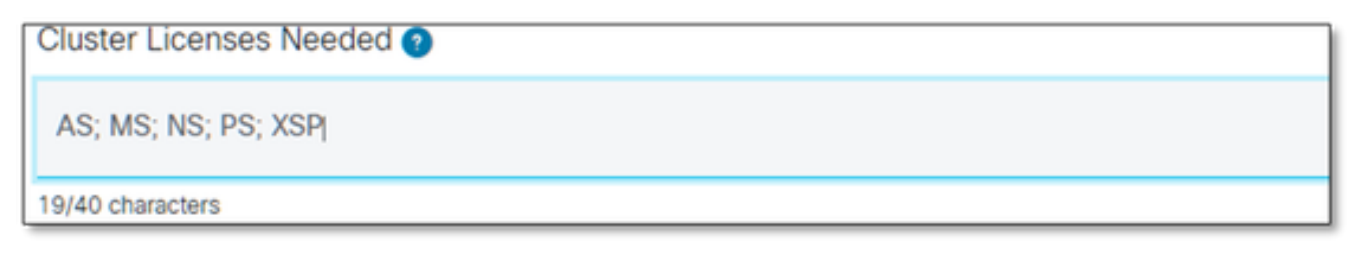

ةبولطملا (تاعومجملا) ةعومجملا صيخارت

#### بولطملا رادصإلا 7-7

سفن ىلع ةددعتم تارادصإ ىلإ جاتحت تنك اذإ ةعومجملا ماظن بسح ديدحتلا ءاجرلا \* ماظنلا.

Release(s) Requested 🧿

All Clusters on R21.sp1 OR AS on R22.0 rest of clusters will be on R23.0

بولطملا رادصإلا

:صيخارتلا ةرادإ نيوكت 7.8

\* UUID وأ NFM-Managed (امەيلك ىلع ماظنلا يوتحي) نيجە وأ

| License Management Configuration |  |  |
|----------------------------------|--|--|
| Select one                       |  |  |
| Select one                       |  |  |
| UUID                             |  |  |
| NFM                              |  |  |
| Hybrid                           |  |  |

صيخرتلا ةرادإ نيوكت

(يرايتخإ) :بولطملا ديدجلا ةيحالصلا ءاهتنا خيراتو يلاحلا ةيحالصلا ءاهتنا خيرات 7.9

- .ةيلخاد ةقفاوم ةتقؤملا تابلطلا ضعب بلطتت دق \*
- :يلي امك ةيجذومنلا ددملا \*
  - اموي 30 ىصقأ دحب قبسم بلط -
  - تامكاحملا نم اموي 60 يلاوح -

- ارابتخام ال العامي المحم ال المحم ال المحم ال المحم ال المحم ال المحم ( المحم ال المحم ) AS ال ال

(ەديدمت نكمي الو اموي 30 وە PR

Current Expiration Date (optional) New Expiration Date Requested (optional) O

بولطملا ديدجلا ةيحالصلا ءاهتنا خيراتو يلاحلا ةيحالصلا ءاهتنا خيرات

(يرايتخإ) :بلطلا ىلع تاظحالم / ةصاخ ةئيەت 7.10

. اهب ملع ىلع نوكن نأ بجي كماظنل تاصيصخت يأ درس ءاجرلا \*

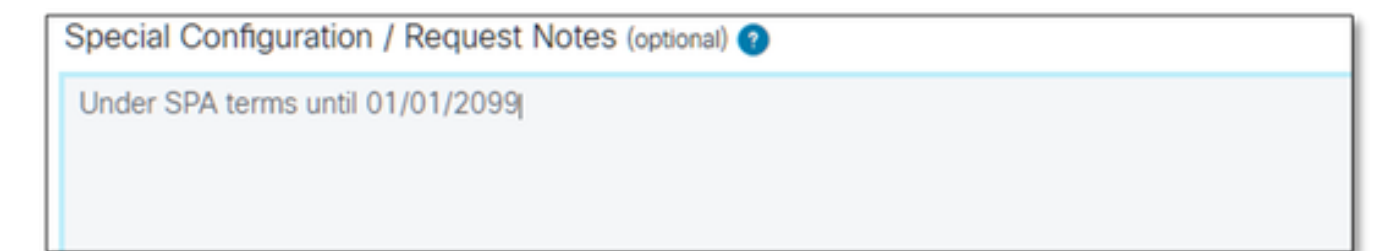

(يرايتخإ) :عيزوتلا تاميلعت 7.11

."جتنملا" ىوتسم ىلع صيصختلا تاميلعت جاردإ بجي \*

يف رصانعلا هذه نيمضت نكميو .ةضماغ SERVICE/PACK يوتسم ىلع تاميلعتلا \* .ةددعتم تاجتنم

| Allocation Instructions (optional) () |   |
|---------------------------------------|---|
|                                       |   |
|                                       |   |
|                                       |   |
|                                       | Å |
| 0/1000 characters                     |   |

عيزوتلا تاميلعت

#### عباصألا تامصب/7.12 uid

| UUID/Fingerprints (opponal) 🕥 |   |
|-------------------------------|---|
|                               |   |
|                               |   |
|                               |   |
| Gr1000 characters             | A |

عباصألا تامصب/UUID

#### :صيخرتلا عيزوتل ينورتكلإلا ديربلا 7.13

وأ لصاوفب ةلوصفم نيملتسملل ينورتكلإلا ديربلا نيوانع ةفاك لاخدإ ءاجرلا \* طقف ةطوقنم لصاوف.

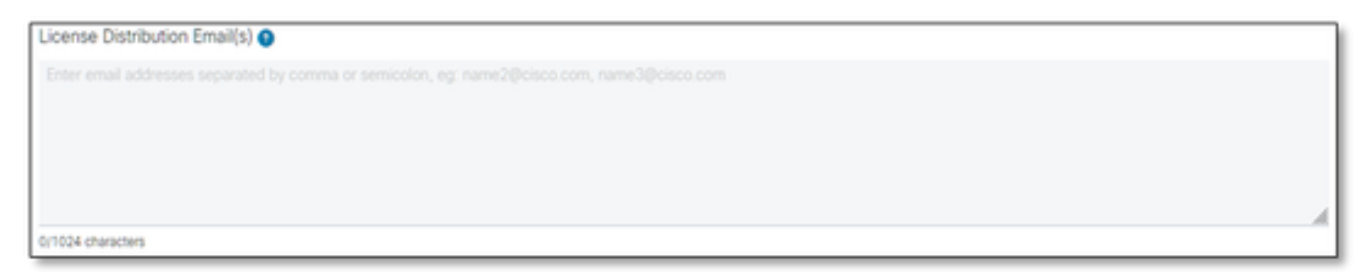

صيخرتاا عيزوتا ينورتكاإا ديرباا

### (يرايتخإ) :(ايودي لخدأف ،ايئاقلت ەميمعت متي مل اذإ) فتاەلا مقر 7.14

| Γ | Telephone Number (optional)                                   |     |            |
|---|---------------------------------------------------------------|-----|------------|
|   | ■ +1 ~ I                                                      | Ext | (optional) |
| Ļ | Select country code from dropdown then enter telephone number |     |            |

لخدأف ،ةحاسم كانه نكت مل اذإ .ايئاقلت هميمعت مت) ينورتكلإلا ديربلا ناونع 15 .7 (ايودي:

| Email Address   |  |
|-----------------|--|
|                 |  |
| Add absorber    |  |
| A Required feld |  |

ينورتكلإلا ديربلا ناونع

"ةلاحلا لاسرا" رز ىلع طغضا 7.16".

### ةيفاضإ تاداشرإ/حئاصن

• جذومنلا ةئبعت يف عجرمك اهمادختسإ ءاجرلا، ،ةدوجوملا BW صيخرت تافلم تحت.

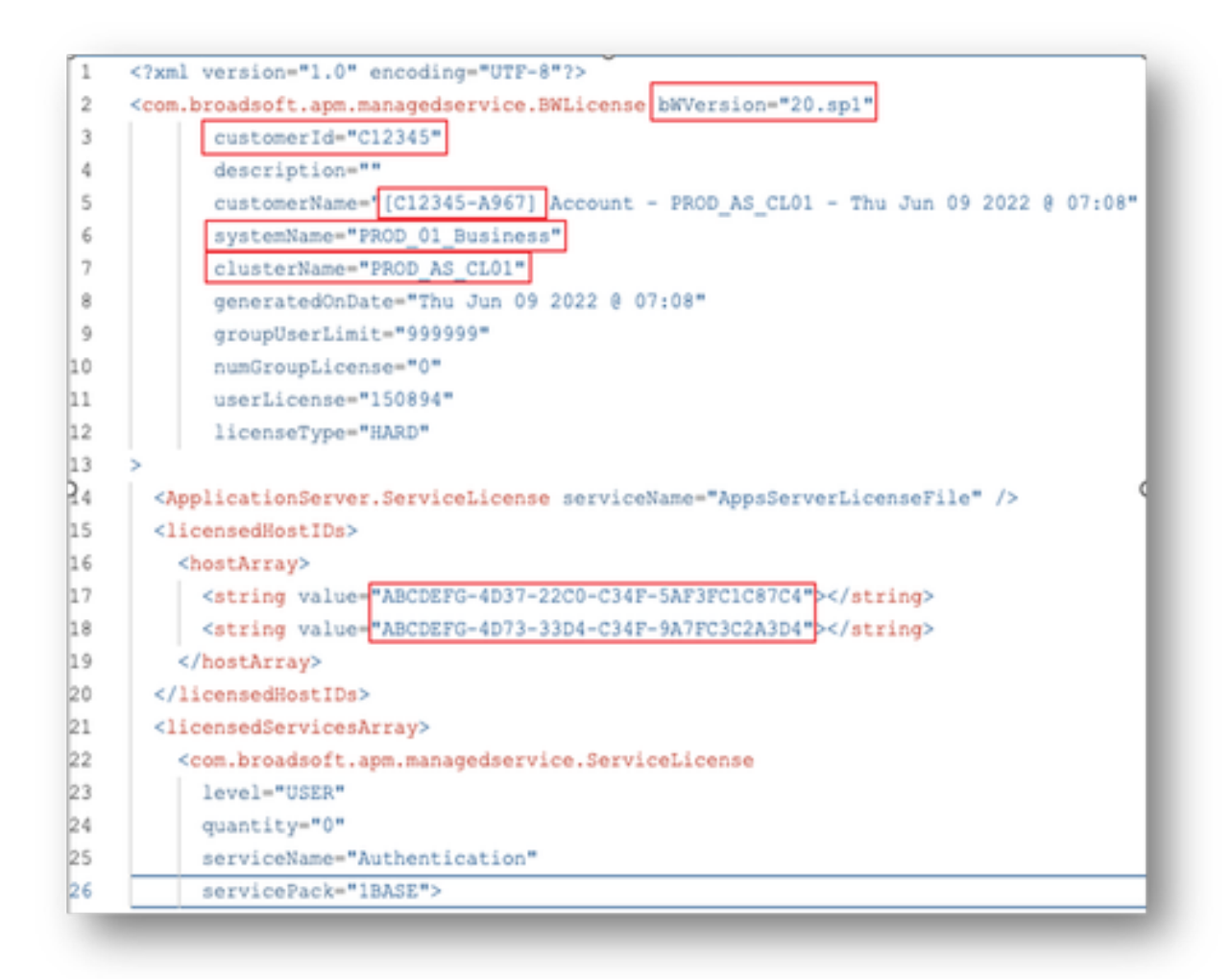

• .تاريخأتلا عنم ىلع ريبك لكشب دعاسي ةقيقدو ةزجوم تامولعم ريفوت نإ.

## ةماه تاظحالم

- صيخرت تابلط معدل ايلاح "Chat Now تاميلعتلا نيوكت متي مل
- . قرشابم ةلاحلا ءاشنإ <u>دعب</u> ةمعادلا تافلملا ليمحت نكمي

- (تاعومجم) ةعومجم نم لوصحلا وأ يلاح ينف معد قافرإ ءاجرلا ،تاليدعت ةيأ ىلع لوصحلل AS ا.قرثأتمل
  - عنم ىلع ظوحلم لكشب دعاسي ينفلا (معدلا) معدلا وأ GET (معد) معد قافرا نأ امكُ 💿
- .ةلمتكملا ريغ وأ ةضماغلا ليصافتلا . ةركذتلا يف متت نأ بجي تالسارملا لك

# اهحالصإو ءاطخألا فاشكتسأ ليلد

دقو لوصولا قح كيدل نوكي ال دقف ،SCM اهيف مدختست يتلاا ىلوألا ةرملا يه هذه تناك اذإ دعب كب صاخلا فيرعتلا فلم فيرعت متي ال.

ةيلاتلا تاوطخلا عابتاب كب صاخلا فيرعتلا فلم ءاشنإ ىجري:

- 1. لااخدإل تاميلعتلا عبتاو <u>https://id.cisco.com/ui/v1.0/profile-ui</u> طابترالا اذه ىلع رقنا وأ .هترادإو كب صاخلا فيرعتلا فلم ,
- 2. طابترالا اذه مادختساب فتاهلا ربع معد ىلع لوصحلا كنكميhttps://www.cisco.com/c/en/us/support/web/tsd-cisco-worldwide-contacts.html (معد مقر) 1 800 553 2447).
- لاسرإ ءاجرلاف ،كب ةصاخلا دامتعالا تانايب ءاشنإ يف ةلكشم مجاوت لازت ال تنك اذإ .3 لكشب كتدعاسم نم نكمتن ىتح <u>bwlicensemanager@cisco.com</u> ىلإ ينورتكلإ ديرب يفاضإ

ةمجرتاا مذه لوح

تمجرت Cisco تايان تايانق تال نم قعومجم مادختساب دنتسمل اذه Cisco تمجرت ملاعل العامي عيمج يف نيم دختسمل لمعد يوتحم ميدقت لقيرشبل و امك ققيقد نوكت نل قيل قمجرت لضفاً نأ قظعالم يجرُي .قصاخل امهتغلب Cisco ياخت .فرتحم مجرتم اممدقي يتل القيفارت عال قمجرت اعم ل احل اوه يل إ أم اد عوجرل اب يصوُتو تامجرت الاذة ققد نع اهتي لوئسم Systems الما يا إ أم الا عنه يل الان الانتيام الال الانتيال الانت الما